```
چگونه یک فلش Write-Protected را فرمت کنیم ؟
```

روش اول : <u>با استفاده از Registry Editor</u> Start هویندوز را باز کنید و در بخش جستجوی آن کلمه Regedit.exe رو تایپ کنید Start هوی برنامه ای که نشون میده کلیک کنید Tegedit تا باز بشه

۳- در برنامه ویرایش رجیستری به مسیر Computer \ HKEY\_LOCAL\_MACHINE \ SYSTEM برید

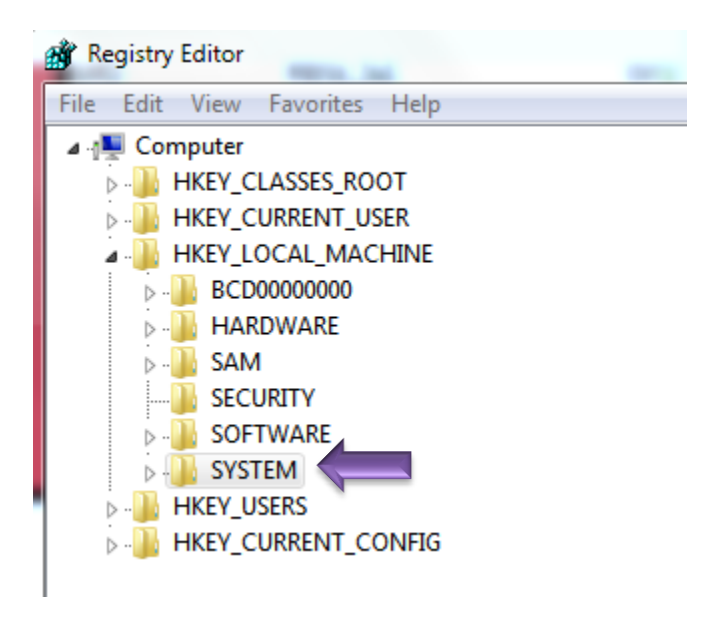

۴- در بخش System به مسیر Control \ ControlSet \ Control برید و بعد از باز کردن پوشه Control به دنبال پوشه نبود باید اون رو ایجاد کنید این دنبال پوشه نبود باید اون رو ایجاد کنید این شکل که روی پوشه Icontrol راست کلیک کنید و گزینه New و بعد Key انتخاب کنید

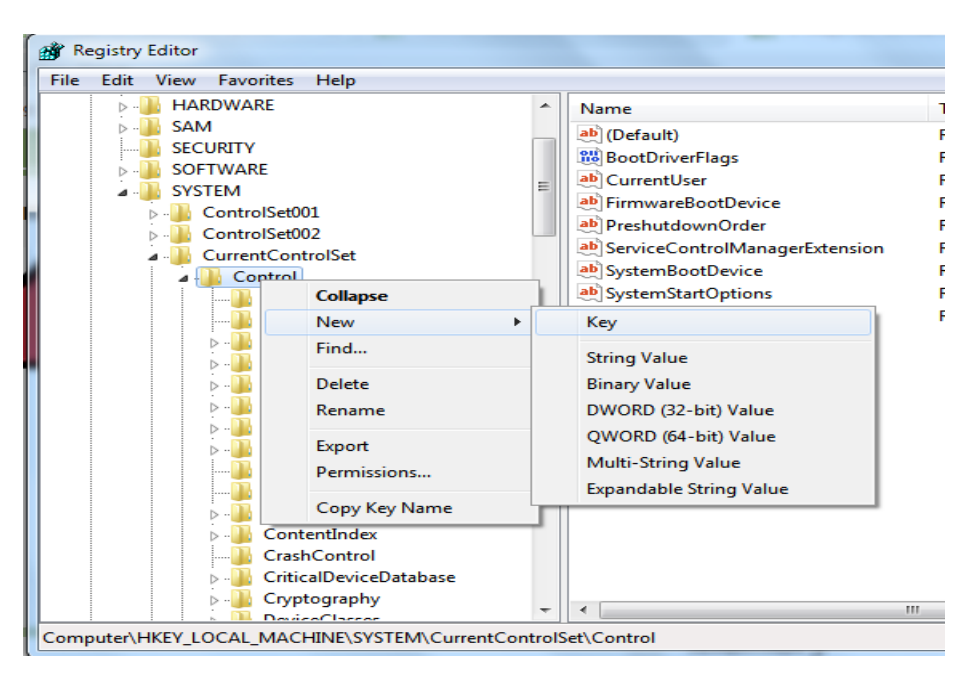

۵- بعد ایجاد کلید جدید روش راست کلیک کنید و گزینه تغییر نام رو انتخاب کنید و اسم اون رو به

StorageDevicePolicies تغییر نام بدید

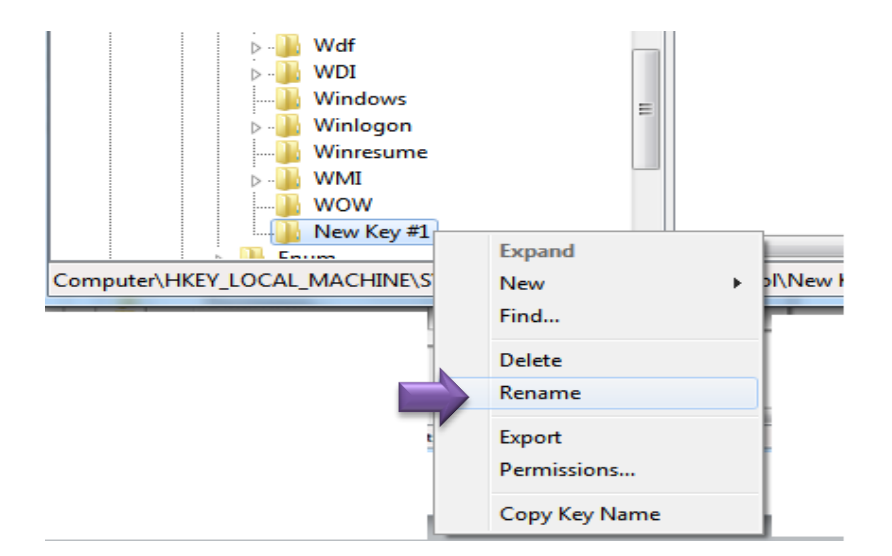

۶- حالا در قسمت سمت راست ( یعنی داخل پوشه StorageDevicePolicies ) راست کلیک کنید و از بخش
 New گزینه DWORD Value رو انتخاب کنید تا کلید جدید ساخته بشه

| Registry  | / Editor                                                                                                    | _     | and hand          | And Ask and                                                                                               |
|-----------|----------------------------------------------------------------------------------------------------|-------|-------------------|----------------------------------------------------------------------------------------------------|
| File Edit | View Favorites Help                                                                                                    | •     | Name<br>(Default) | Type I<br>REG_SZ                                                                                          |
|           | >    SystemResources      >    TabletPC      >    Terminal Server      Image: Display structure    Image: Display structure      >    Image: Display structure      >    Image: Display structure      >    Image: Display structure      >    Image: Display structure      Image: Display structure    Image: Display structure      Image: Display structure |       | New               | Key<br>String Value<br>Binary Value<br>DWORD (32-bit) Value<br>QWORD (64-bit) Value<br>Multi-String Value |
|           | Wdf      WDI      Windows      Winlogon      Winresume      WMI      WOW      StorageDevicePolicies                                                                                                    | 4 III | 4                 | Expandable String Value                                                                                   |

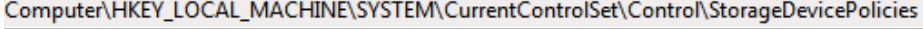

۷- اگه از قبل این پوشه موجود بود کلیدی که داخل پوشه StorageDevicePolicies را با دبل کلیک کردن باز

کنید و مقدار Value Data رو به صفر تغییر بدید

 ۸- بعد از انجام کارهای بالا کافیه کامپیوتر رو یکبار ریستارت کنید و فلشتون رو به کامپیوتر بزنید و بعد از شناختن روش راست کلیک کنید و گزینه Format رو انتخاب کنید و فلش رو فرمت کنید.

روش دوم : با استفاده از Disk part

- ۱- فلش مورد نظر رو به کامپیوتر بزنید تا اون رو شناسایی کنه
- ۲- برنامه cmd ویندوز رو باز کنید ( کلیدهای ترکیبی ویندوز + R رو فشار بدید تا پنجره Run باز بشه در
  داخلش عبارت cmd as administrator رو تایپ کنید و اینتر بزنید )
  - ۳- در محیط سیاه رنگ باز شده عبارت diskpart رو تایپ کنید و کلید Enter رو بزنید

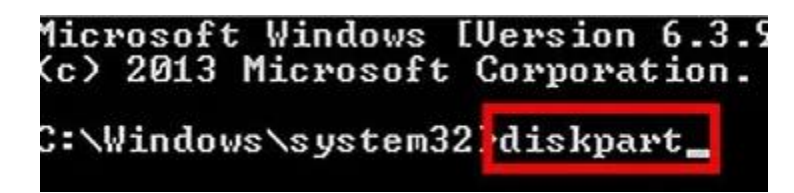

۴- سپس عبارت list disk رو تایپ کنید و کلید اینتر رو بزنید

| Microsoft               | DiskPart              | ve        |
|-------------------------|-----------------------|-----------|
| Copyright<br>On compute | (C) 1999<br>er: DESKT | -20<br>0P |
| DISKPART>               | list dis              | k         |

۵- حالا عبارت select disk x رو تایپ کنید و به جای x از لیست نمایش داده شده عددی که مربوط به فلش
 مورد نظرتون هستش رو تایپ کنید و بعدش کلید Enter رو بزنید

| DISKPART> list disk        |                                      |                             |  |  |  |  |  |
|----------------------------|--------------------------------------|-----------------------------|--|--|--|--|--|
| Disk ###                   | Status                               | Size                        |  |  |  |  |  |
| Disk Ø<br>Disk 1<br>Disk 2 | Online<br>Online<br>Online<br>Online | 298 GB<br>298 GB<br>7373 MB |  |  |  |  |  |
| DISKPART>                  | select disk 2                        |                             |  |  |  |  |  |

۶- بعدش عبارت attributes disk clear readonly رو تایپ کنید و کلید اینتر رو بزنید

| Disk ##                    | # Status                   | Size                        | Free          |
|----------------------------|----------------------------|-----------------------------|---------------|
| Disk Ø<br>Disk 1<br>Disk 2 | Online<br>Online<br>Online | 298 GB<br>298 GB<br>7373 MB | 1 9<br>0<br>0 |
| DISKPART>                  | select disk 2              |                             |               |
| Disk 2 is                  | now the selecte            | d disk.                     |               |
| DISKPART>                  | attribues disk             | clear read                  | only_         |

- ۷- عبارت clean رو تایپ کنید و کلید اینتر رو بزنید
- -۸ عبارت create partition primary رو تایپ کنید و کلید اینتر رو بزنید
- ۹- حالا عبارت format fs=fat32 رو تایپ کنید ( البته می تونید به جای fat32 عبارت ntfs رو تایپ کنید )
  و کلید اینتر رو بزنید

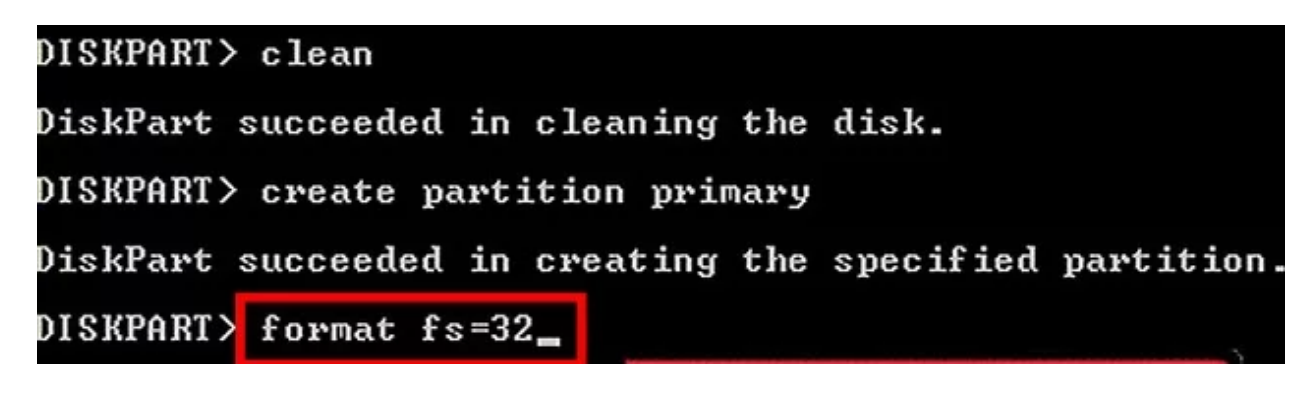

۱۰ - بزارید کار فرمت تمام بشه و تمام